## **AKLTUALIZACJA STERBOX WXTA do wersji 2.1.2**

Przed rozpoczęciem aktualizacji proszę dokładnie przeczytać całą instrukcję i postępować zgodnie z podanymi procedurami.

1. Zaopatrzyć się w zworkę do styków znajdujących się obok złączy kablowych 16 stykowych lub inny element umożliwiający wykonanie tymczasowej zwory.

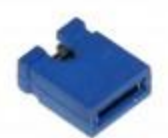

2. Wyłącz zasilanie Sterboxa i załóż zworę na styki kołków znajdujących się najbliżej złącza kablowego 16 stykowego.

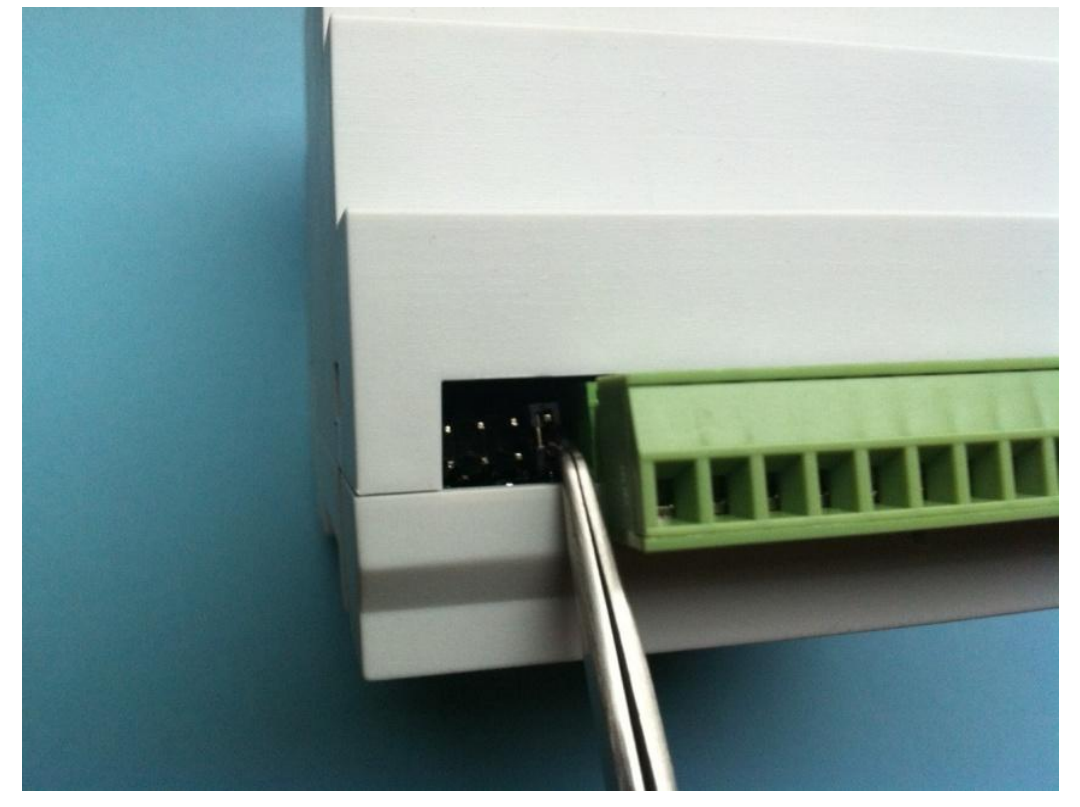

- 3. Włącz zasilanie i połącz się ze Sterbox-em.
- 4. Wejdź do ustawień generalnych i kliknij na ustawienia domyślne a następnie zamknij przeglądarkę.

## Sterbox ustawienia generalne

| Jstawienia sieciowe |                                                                                                    |          |                   |                        |               |                     |             |             |  |                      |
|---------------------|----------------------------------------------------------------------------------------------------|----------|-------------------|------------------------|---------------|---------------------|-------------|-------------|--|----------------------|
| Adres IP            | Maska podsieci                                                                                                  | Brama    |                   |                        | Serwer DNS1   |                     |             | Serwer DNS2 |  | MAC                  |
| 192.168.0.177       | 255.255.255.0                                                                                                   | 192.16   | \$8.0.1 192.168.0 |                        | 192.168.0.    |                     | 192.168.0.1 |             |  | 00-A8-26-00-00-B2    |
| Czas                | Nazwa sieciowa                                                                                                  | Hasto St | terbox            |                        | Hasło ustaw   | eń                  | DHO         | CP          |  | Podstawa czasu 100ms |
| 2013-05-02 16:10:10 | STER_1                                                                                                    | 1234     |                   |                        | abcd          |                     |             |             |  |                      |
| Czas z internetu    | Serwer czasu SNTP                                                                                               |          | Odświe<br>sterow  | eżanie strony<br>rania | Odśw<br>ustav | ieżanie stro<br>ień | n           | Port HTTP   |  | Port TCP             |
|                     | ntp1.tp.pl                                                                                                    |          | 15                |                        | 15            |                     |             | 80          |  | 7080                 |
|                     | Post and a second second second second second second second second second second second second second second se |          |                   |                        | P             |                     |             |             |  | Zapisz i restartuj   |

## 5.Wypakuj pobrany plik a następnie utwórz skrót.

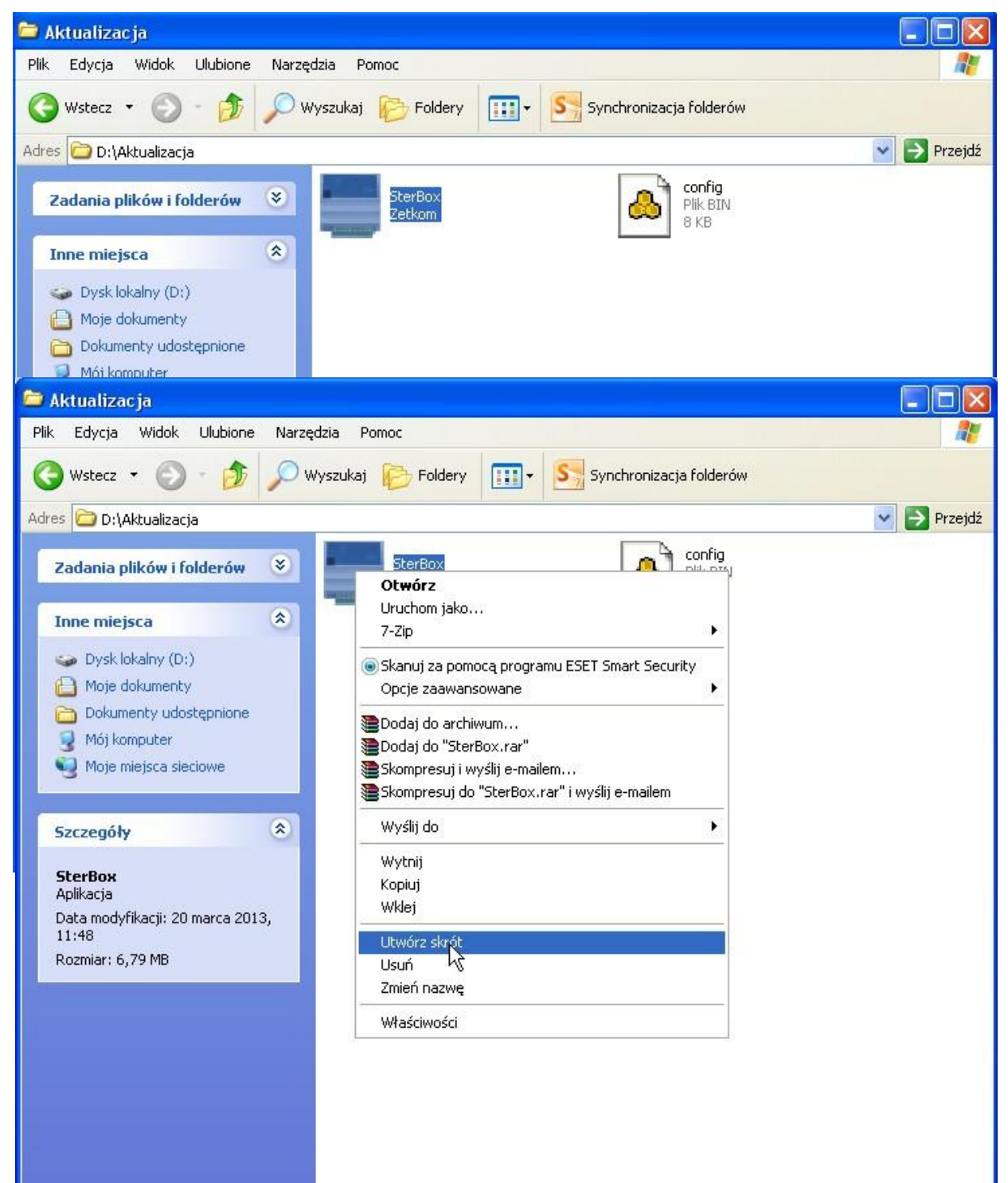

6. Kliknij prawym klawiszem na skrócie i otwórz właściwości następnie w linijce **Element docelowy** dopisz za spacją –**u** , a następnie kliknij zastosuj.

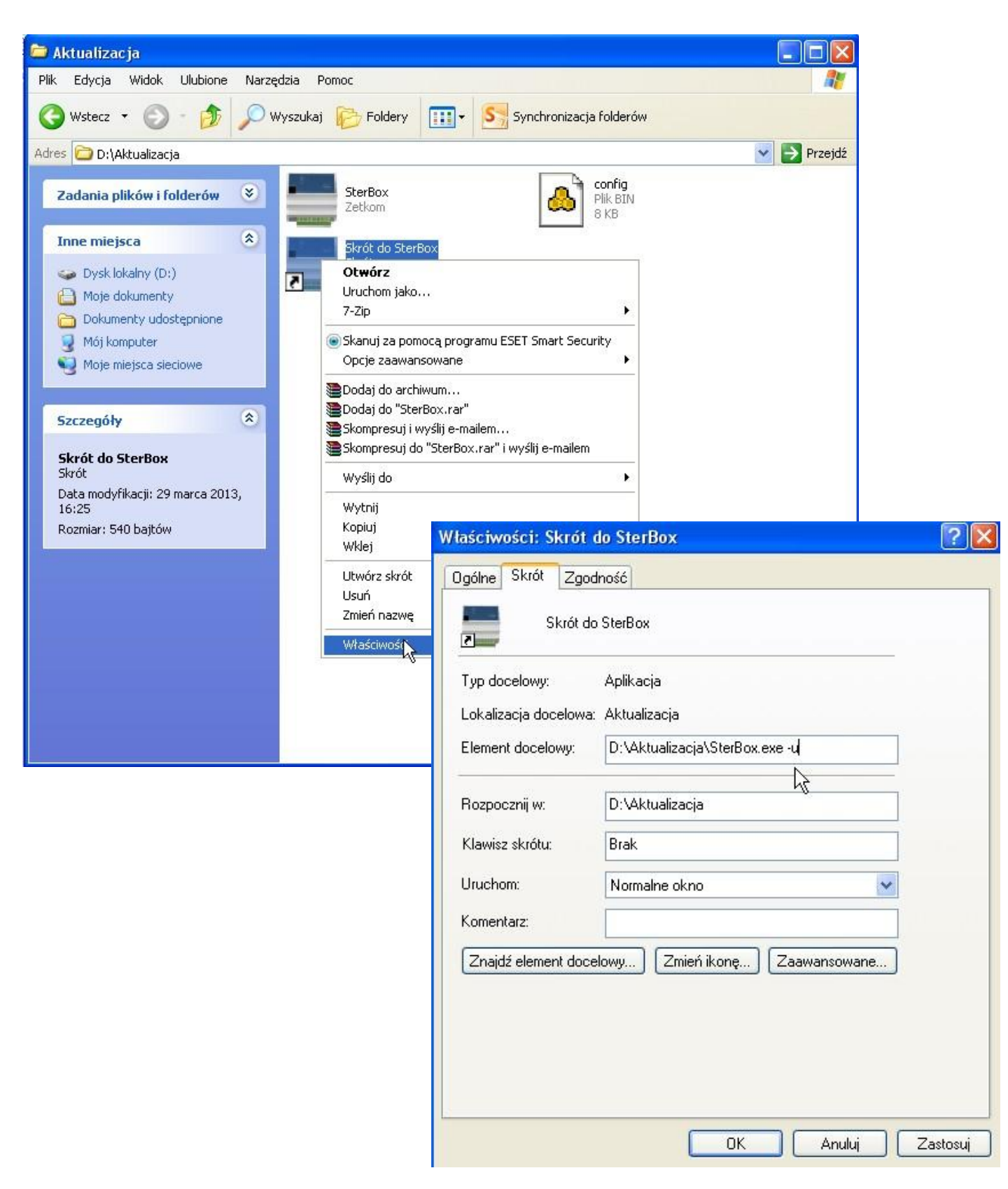

7. Kliknij na utworzony skrót. Otworzy się okno jak poniżej. Następnie kliknij na zakładkę **Podłącz i sprawdź wersję .** 

| 📕 Sterbox V3.1.2 (c) Ze                                         | tkom (c) Poork                          |      |
|-----------------------------------------------------------------|-----------------------------------------|------|
| Wirtualny SterBox                                               | Aktualizacja oprogramowania Moje strony |      |
| Parametry połączenia                                            | Aktualizacja oprogramowania SterBox-a   |      |
| Adres SterBox-a                                                 | 1. Połącz i sprawdź wersję              |      |
| 192.168.0.177                                                   |                                         |      |
| Port HTTP                                                       | 2. Aktualizuj oprogramowanie            | PL 👻 |
| 80                                                              |                                         |      |
| Port TCP                                                        | 3. Połącz po aktualizacji               |      |
| 7080                                                            | 4. Aktualizuj strony                    |      |
| Hasło konfiguracji                                              |                                         |      |
|                                                                 | 5. Sprawdž po aktualizacji              |      |
| Proszę zamontować w Str<br>zworę odblokowującą<br>programowanie | erBox-ie                                |      |
|                                                                 |                                         |      |

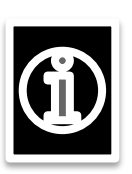

8. Pojawi się okno ostrzegawcze informujące ,iż nowe oprogramowanie nie będzie zgodne z dotychczasowymi konfiguracjami. Nie będzie można również wgrać konfiguracji wcześniej utworzonych w innych niższych wersjach. <u>Sterbox będzie musiał być zaprogramowany od nowa.</u> Zanim przejdziesz dalej zastanów się czy na pewno jesteś na to zdecydowany.

**(1**)

Zanim przejdziesz dalej zastanów się czy na pewno jesteś na to zdecydowany. Jeżeli TAK to kliknij OK

| 📕 Sterbox V3.1.2 (c) Z           | etkom (c) Poork                     |                          |        |                                                          |
|----------------------------------|-------------------------------------|--------------------------|--------|----------------------------------------------------------|
| Wirtualny SterBox                | Aktualizacja oprogramowania         | Moje strony              |        |                                                          |
| Parametry połączenia             | Aktualizacja op                     | rogramowania SterB       | lox-a  |                                                          |
| Adres SterBox-a<br>192.168.0.177 | 1. Połącz i                         | sprawdź wersję           | SterB  | lox I0220JMX V2.1.1 PL jest gotowy do aktualizacji.      |
| Warning<br>Obsza                 | r konfiguracji SterBox-a jest niezg | odny z nową wersją<br>OK | oprogr | amowania. Aktualna konfiguracja nie będzie funkcjonować. |
| programowanie                    |                                     |                          |        |                                                          |

## 9. Teraz rozpoczyna się proces aktualizacji . **Aktualizuj oprogramowanie.** Kolejno będą się pokazywały następujące okna

| Wirtualny SterBox Aktuali                          | izacja oprogramowania Moje strony                                                                                                    |              |
|----------------------------------------------------|----------------------------------------------------------------------------------------------------|--------------|
| Parametry połączenia                               | Aktualizacja oprogramowania SterBox-a                                                                                                    |              |
| Adres SterBox-a<br>192.168.0.177                   | 1. Połącz i sprawdź wersję SterBox I0220JMX V2.1.1 PL jest gotowy do aktualiza                                                                                                    | acji.        |
| Port HTTP                                          | 2. Aktualizuj oprogramowanie                                                                                                    | PL V         |
| 80<br>Port TCP                                     | 3. Połącz po aktualizacji                                                                                                    |              |
| 7080                                               | 4. Aktualizuj strony                                                                                                    |              |
| Haslo konfiguracji                                 | 5. Sprawdź po aktualizacji                                                                                                    |              |
| 📕 Sterbox V3.1.2 (c) Z                             | Zetkom (c) Poork                                                                                                    |              |
| Wirtualny SterBox                                  | Aktualizacja oprogramowania Moje strony                                                                                                    |              |
| Parametry połączenia                               | Aktualizacja oprogramowania SterBox-a                                                                                                    |              |
| Adres SterBox-a<br>192.168.0.177                   | 1. Połącz i sprawdź wersję SterBox I0220JMX V2.1.1 PL jest gotowy do a                                                                                                    | ktualizacji. |
| Port HTTP                                          | 2. Aktualizuj oprogramowanie Program został wysłany do SterBox-a.Oczeku<br>ponowne połączenie ze SterBox-em.                                                                                                    | jemy na PL   |
| 00                                                 | 3. Połącz po aktualizacji                                                                                                    |              |
| Port TCP<br>7080                                   |                                                                                                    |              |
| 7000                                               | 4. Aktualizuj strony                                                                                                    |              |
| Hasło konfiguracji                                 | Consulting alturation                                                                                                    |              |
| 40                                                 | 5. Sprawdz po aktualizacji                                                                                                    |              |
| Proszę zamontować w 5<br>zworę odblokowującą       | SterBox-ie                                                                                                    |              |
| terbox V3.1.2 (c) Zetkom                           | (c) Poork                                                                                                    |              |
| Wirtualny SterBox Aktuali                          | izacja oprogramowania Moje strony                                                                                                    |              |
| Parametry połączenia                               | Aktualizacja oprogramowania SterBox-a                                                                                                    |              |
| dres SterBox-a                                     | 1 Polacz i sprawdź wersje StarPay 100001MV V2 1 1 PL jast gatowy do aktuali                                                                                                    | andi         |
| 192.168.0.177                                      | Sterbox 10220JMX V2.1.1 PL Jest gotowy do aktual                                                                                                    | 2801.        |
| ort HTTP                                           | 2. Aktualizuj oprogramowanie Program został wysłany do SterBox-a.Oczekujemy r                                                                                                    | ia PL 🔻      |
| 80                                                 | politivine politizenie ze sterbox-ein.                                                                                                    |              |
| ort TCP                                            | 3. Połącz po aktualizacji                                                                                                    |              |
| 7080                                               | 4 Aktualizui strony                                                                                                    |              |
| lasło konfiguracji                                 | The Theorem and the test of the test of test of test of te |              |
| 1949                                               | 5. Sprawdź po aktualizacji                                                                                                    |              |
| roszę zamontować w SterBox-i<br>worę odbiokowującą | ie i                                                                                                    |              |

| kom (c) Poork              |                                                                                                    |                                                                                                    |
|----------------------------|----------------------------------------------------------------------------------------------------|----------------------------------------------------------------------------------------------------|
| ktualizacja oprogramowania | Moje strony                                                                                                    |                                                                                                    |
| Aktualizacja op            | programowania SterBox-a                                                                                                    |                                                                                                    |
| 1. Połącz i                | i spr <mark>awdź wersję</mark> Poła<br>adre                                                                                           | czenie ze Sterbox-em jest nieosiągalne.Proszęsprawdzić<br>es SterBox-a.                                                                                                    |
| 2. Aktualizu               | j oprogramowanie Prog<br>pon                                                                                                    | gram został wysłany do SterBox-a.Oczekujemy na połączenie ze SterBox-em.                                                                                                    |
| 3. Połącz                  | po aktualizacji                                                                                                    |                                                                                                    |
| 4. Akto                    | ualizuj strony Stro                                                                                                    | ny Html SterBox-a zostały zaktualizowane.                                                                                                    |
| 5. Sprawd                  | lź po aktualizacji                                                                                                    |                                                                                                    |
| Box-ie                     |                                                                                                    |                                                                                                    |
|                            | kom (c) Poork<br>ktualizacja oprogramowania<br>Aktualizacja op<br>1. Połącz<br>2. Aktualizu<br>3. Połącz<br>4. Aktualizu<br>5. Sprawc | Kom (c) Poork   ktualizacja oprogramowania   Aktualizacja oprogramowania SterBox-a   1. Połącz i sprawdź wersję   Połącz i sprawdź wersję Połącz adre   2. Aktualizuj oprogramowania   3. Połącz po aktualizacji   4. Aktualizuj strony   5. Sprawdź po aktualizacji |

10. Proces aktualizacji oprogramowania dobiegł końca. Teraz należy wgrać podstawową konfiguracje, która była załączona w zapakowanym pliku.

W tym celu należy połączyć się przeglądarką ze Sterbox-em i wejść do ustawień, sprawdzić wersję a następnie wejść do ustawień generalnych.

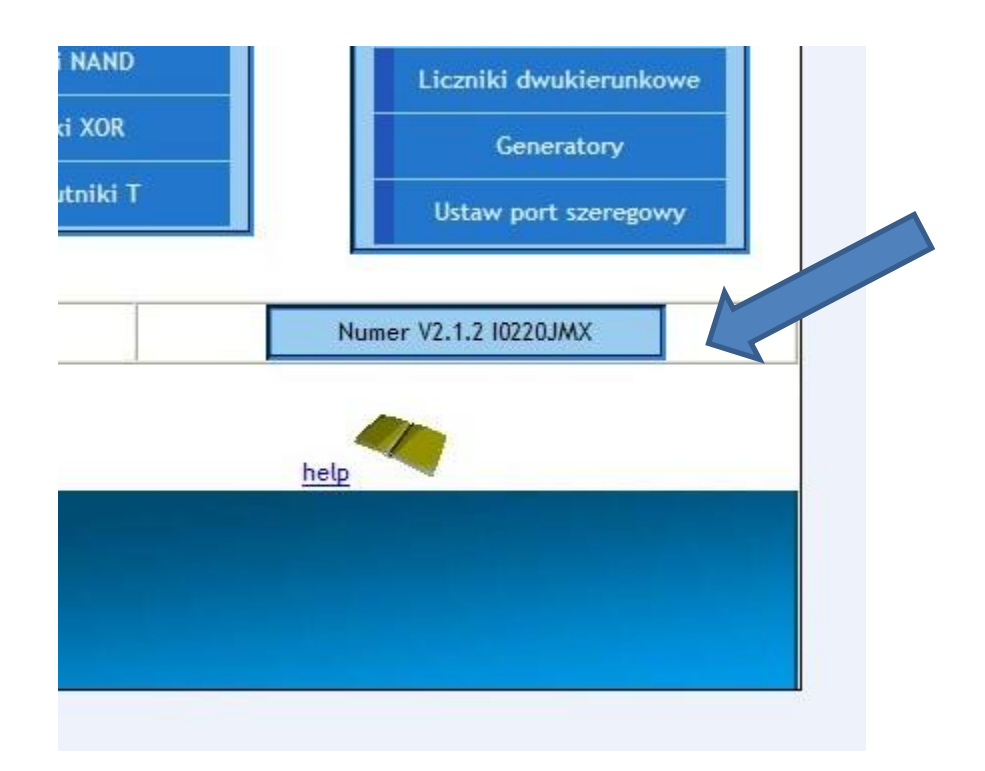

 Następnie klikamy na zakładkę Przeglądaj i wskazujemy plik konfiguracji. Po wskazaniu pliku klikamy na zakładkę Przywróć konfigurację. Pojawi się okno z komunikatem o wgraniu konfiguracji.

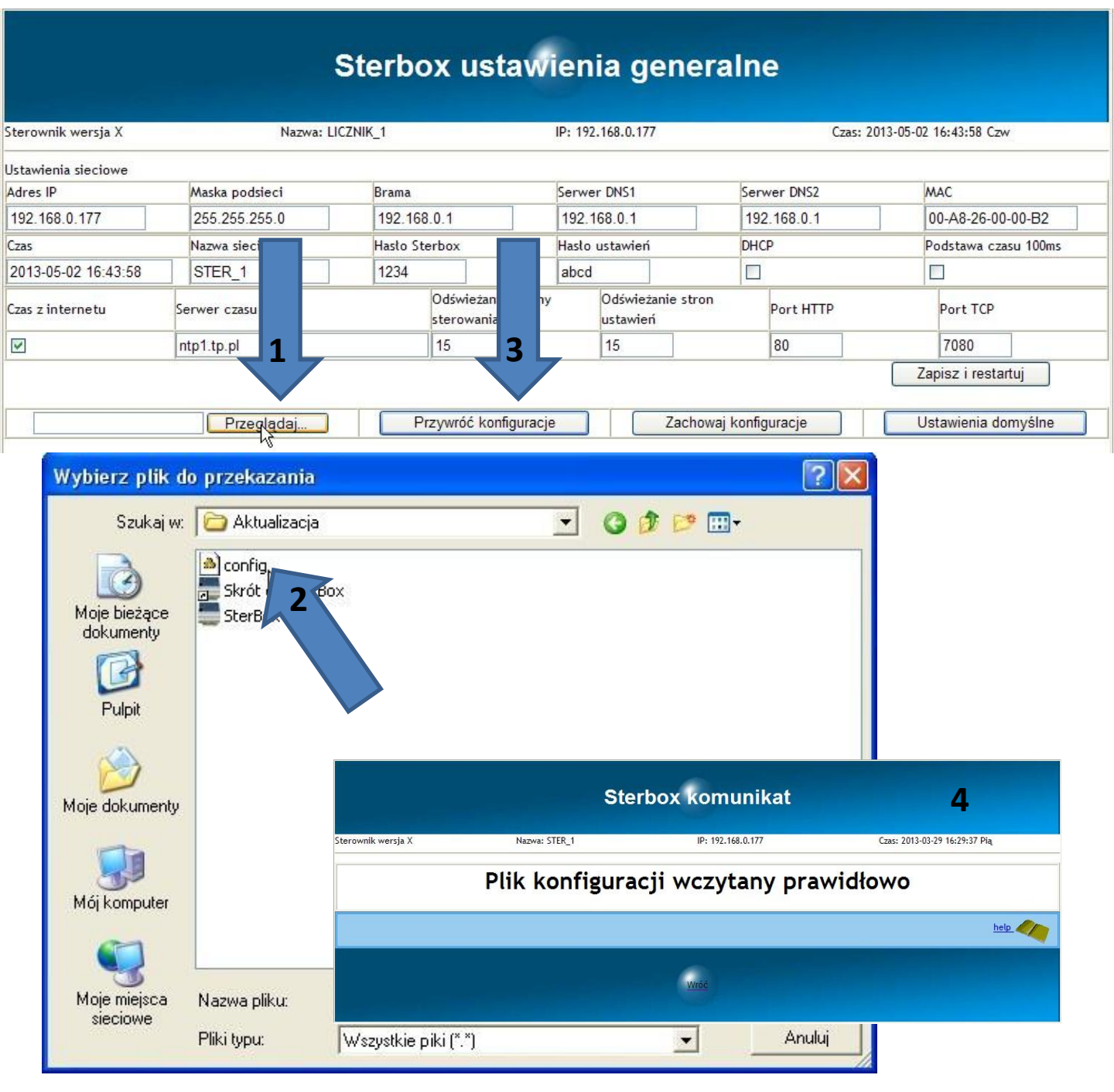

12. Teraz można "wyjść" ze Sterboxa. Wyłączyć zasilanie. Zdjąć zworę.

Proces aktualizacji ZAKOŃCZONY